# *Deux façons possibles aux parents pour se connecter à Pronote :*

### 1. Pronote .NET

L'Espace Parents est l'espace web auquel se connecte chaque responsable. Pour cela, il doit saisir un identifiant et un mot de passe qui sont générés automatiquement.

Le responsable légal de l'élève peut notamment consulter les absences et l'agenda mais aussi un moyen de communication avec l'établissement.

Pour cela, à l'aide d'un explorateur internet, vous voudrez bien saisir :

### https://e961025p.index-education.net/pronote/

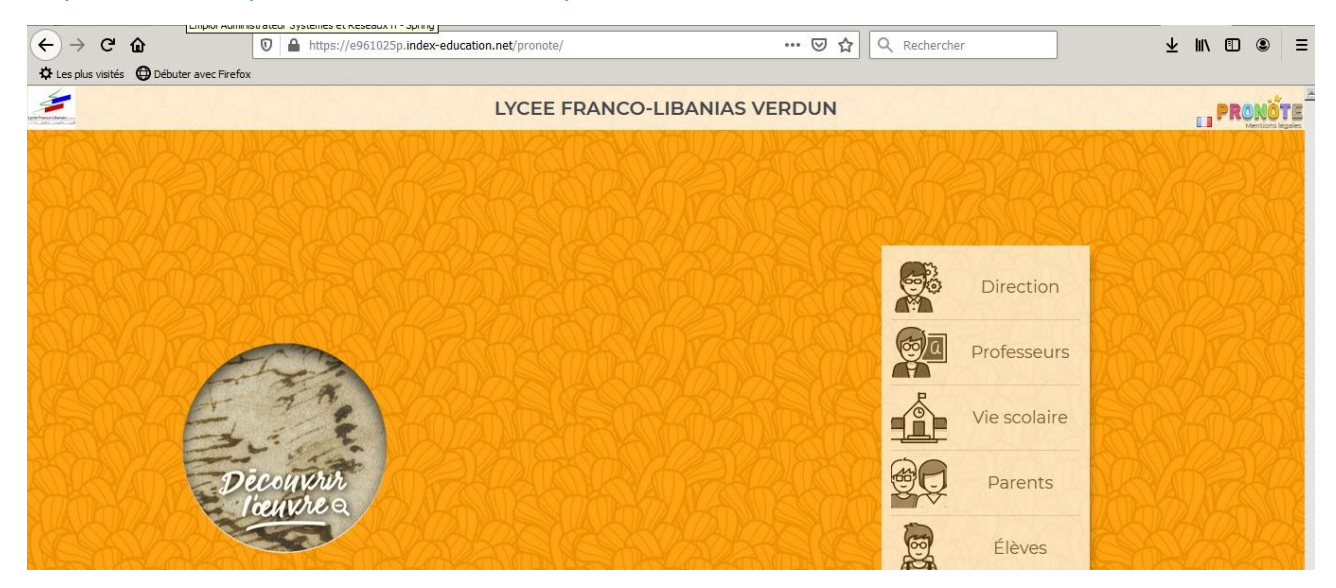

Cliquer sur l'espace Parents :

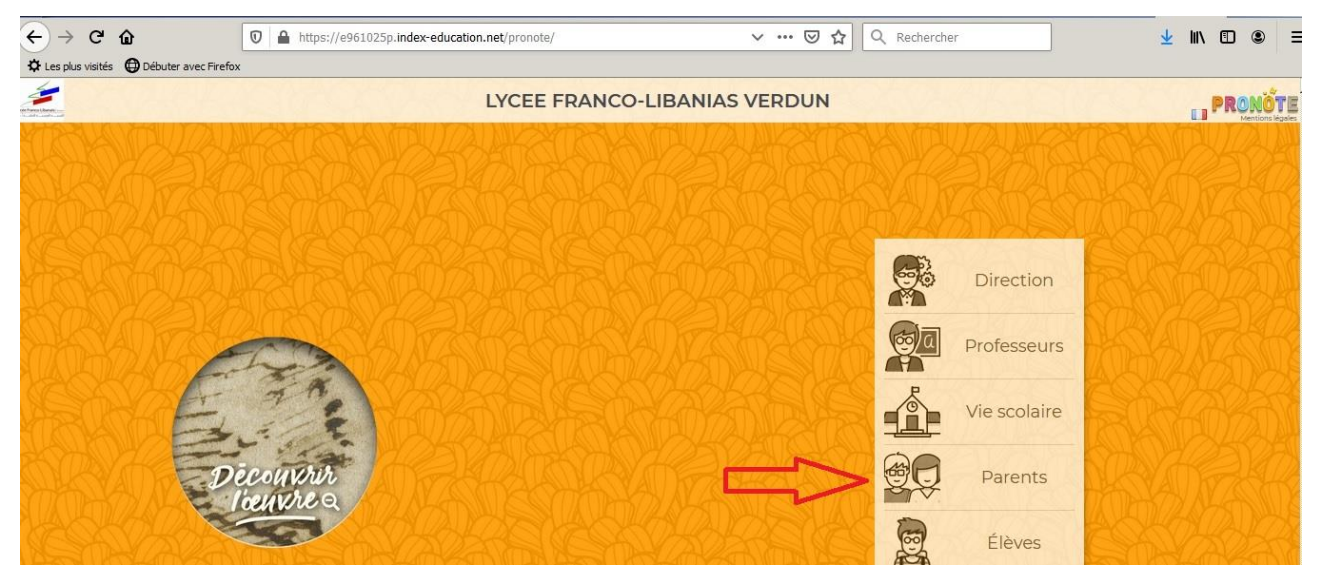

Connectez vous avec vos identifiants fournis par l'établissement :

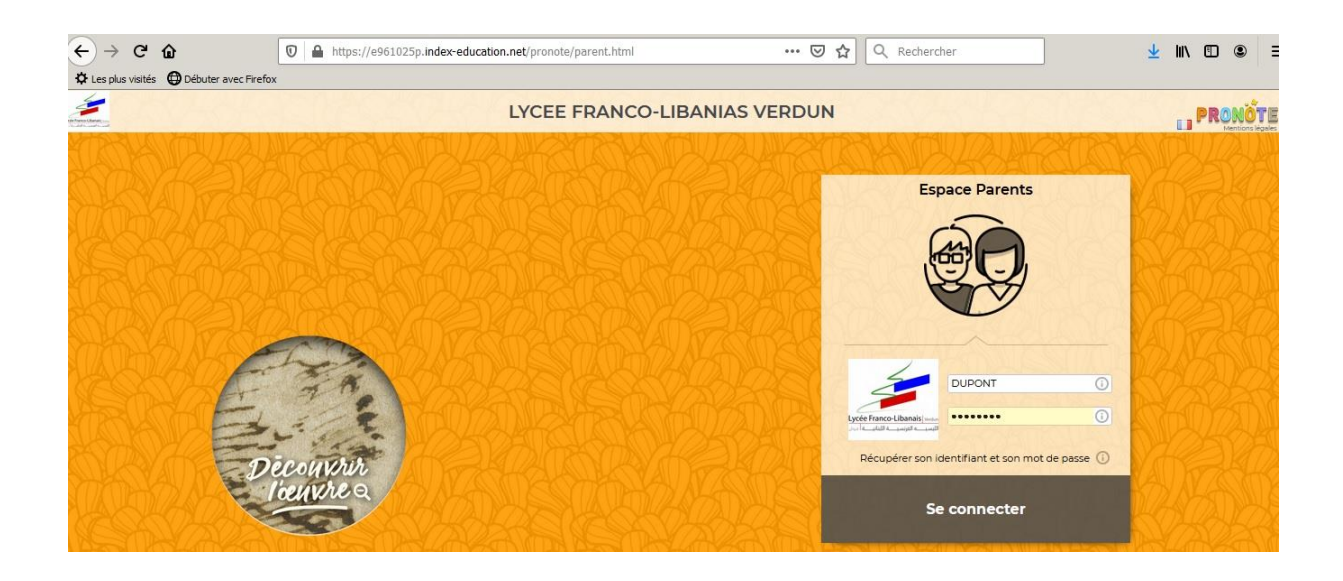

Et voici entre autre le cahier de texte facilement apparent et accessible depuis la page d'accueil :

| ← → ♂ ŵ                           | 🛛 🔒 https://e961025p.index-edu                                    | ucation.net/pronote/parent.html                                                                                                    | ⊠ ☆               | Q Rechercher | Ŧ             | lii\ 🖸 |     | = |
|-----------------------------------|-------------------------------------------------------------------|----------------------------------------------------------------------------------------------------|-------------------|--------------|---------------|--------|-----|---|
| 🗘 Les plus visités 🛛 Débuter avec | Firefox                                                           |                                                                                                    |                   |              |               |        |     |   |
| an transitions                    |                                                                   | LYCEE FRANCO-LIBAN<br>Espace Parents -                                                                                                    | IAS VERDUN<br>麗 也 |              |               | P      | RON |   |
| *                                 | Informations Cahier Vie Re<br>personnelles de textes scolaire Par | encontres Communication<br>ents/Profs                                                                                                    |                   |              |               |        |     | 3 |
| Contenu et ressources Trav        | vail à faire                                                      |                                                                                                    |                   |              |               |        |     |   |
| Travail à faire à la maison       | vue chronologique Vue hebdomadaire de                             | puis 14/10/2019 🛅 🛃 Fait 🛃 A faire                                                                                                    |                   |              |               |        |     |   |
| 🖉 Tout afficher                   | Demain                                                            |                                                                                                    |                   |              |               |        |     | Î |
| Anglais                           | 3                                                                 | Français Non fait Donné le 15/11 [3 jours]                                                                                                    |                   |              |               |        |     |   |
| Français                          | 5                                                                 | xercices sur le cahier bleu./EMC:                                                                                                    | Voir le cours     |              |               |        |     |   |
|                                   | ven. 15 nov.                                                      |                                                                                                    |                   |              |               |        |     |   |
|                                   |                                                                   | Français<br>Donné le 14/11 [1 jour]                                                                                                    |                   |              | Non fait 🌘 F  | ait    |     |   |
|                                   |                                                                   | Lecture: pages 42 et 43 + vocabulaire./Grammaire: revoir les exercices sur le cahier du jour./Maths: revoir les exercices sur le cahier du jour. |                   |              | Voir le cours |        |     |   |
|                                   | mer. 13 nov.                                                      |                                                                                                    |                   |              |               |        |     |   |
|                                   |                                                                   | Francais                                                                                                    |                   |              | Non fait A    | nit.   |     |   |

# 2. Application mobile Pronote

.Les fonctionnalités les plus utilisées au quotidien sont également disponibles via l'application mobile PRONOTE :

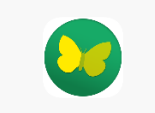

Cette application mobile gratuite (Android, iPhone, Windows) éditée par Index-Éducation peut être téléchargée par les parents. Chacun utilise les mêmes identifiant et mot de passe que ceux qu'il utilise pour se connecter à son Espace sur Internet. Chacun retrouve via l'application une sélection de fonctionnalités adaptées tel que l'emploi du temps du jour, dernières absences, feuille d'appel du cours, etc.

#### Télécharger l'application mobile

1. Depuis Google Play, App Store, Windows Store, saisissez PRONOTE dans le champ de recherche.

2. Sélectionnez l'application avec l'icône

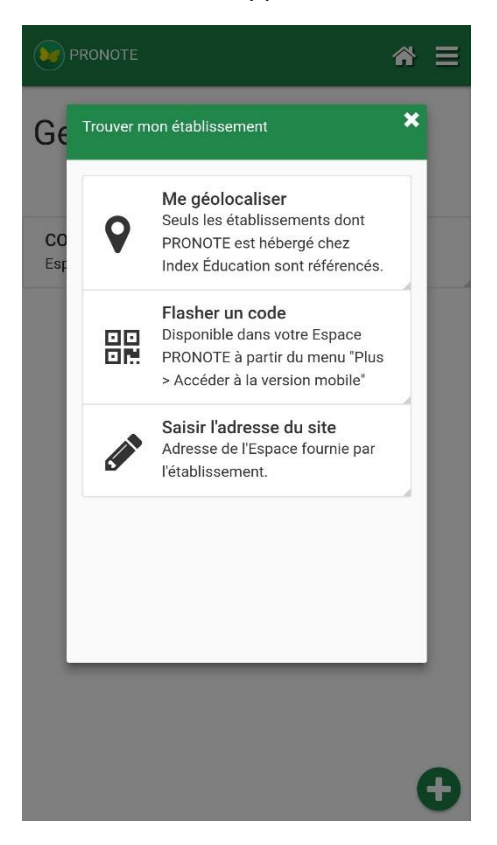

Possibilité n° 2 : se connecter avec le code à flasher (recommandé)Se connecter une première fois à son Espace depuis un ordinateur permet de récupérer le code à flasher avec son smartphone.

- 1. Depuis l'Espace Parents, allez dans Mes données > Paramètres.
- 2. Cliquez sur le bouton Code à flasher avec l'application mobile.

3. Le QRcode s'affiche dans une fenêtre : scannez-le via l'application mobile

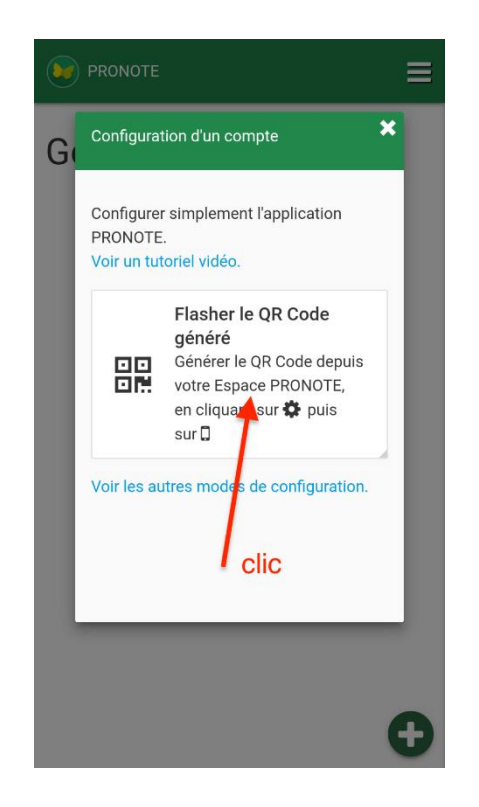

## Connexion à Pronote sur l'application mobile

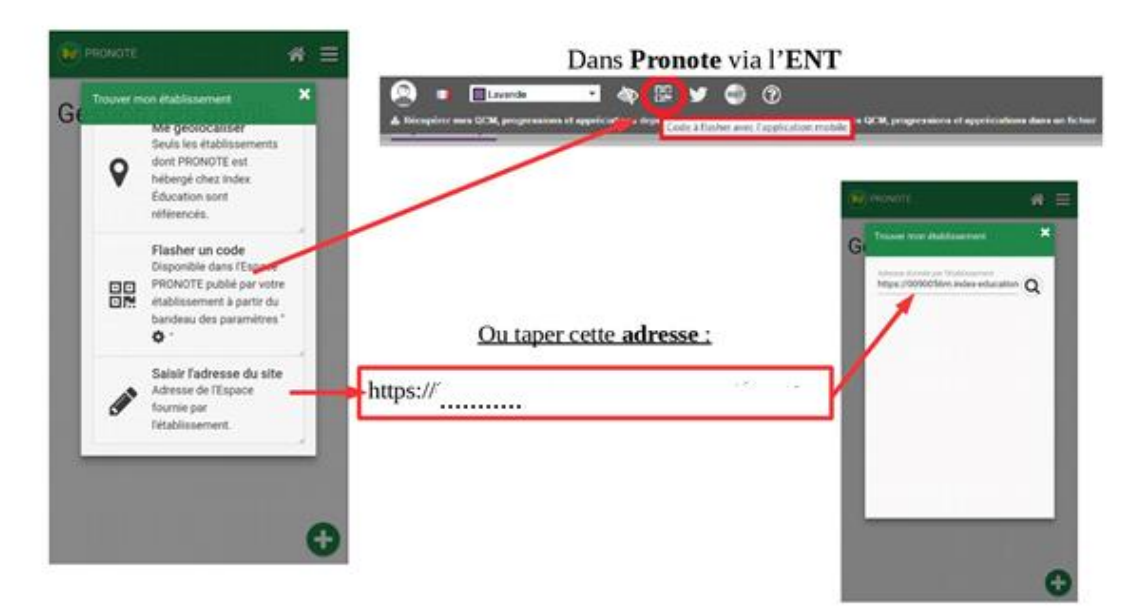

Tutoriel vidéo :

 $\underline{https://www.index-education.com/fr/tutoriels-video-pronote-713-3-configurer-l-application-mobile-espace-parents.php}$ 

Possibilité n° 3 : (très recommandée) se connecter avec l'adresse du site : https://e961025p.index-education.net/pronote/

| Page d'accueil         | our les prochair | ≡         |
|------------------------|------------------|-----------|
|                        | our les prochair |           |
| Travail à faire period | our rea procriai | ns jours  |
| Derniers évèner        | ments de la vie  | scolaire  |
| Prochains cours        | 5                |           |
| Dernières notes        | 8                |           |
| Agenda                 |                  |           |
| Aucun événement à v    | venir            |           |
|                        |                  | Tout voir |

### Lien vidéos :

 $\underline{https://www.index-education.com/fr/tutoriels-video-pronote-685-46-voir-le-travail-a-faire-espace-eleves-et-parents.php}$ 

### Foire aux questions communes les plus répandues :

o J'ai perdu mon mot de passe. Que faire ?

CAS de Connexion directe à PRONOTE

Si l'établissement l'autorise, vous pouvez demander un nouveau mot de passe provisoire. Pour cela, cliquez sur le lien Récupérer son identifiant et son mot de passe depuis la page d'identification de l'Espace Parents (depuis un ordinateur).

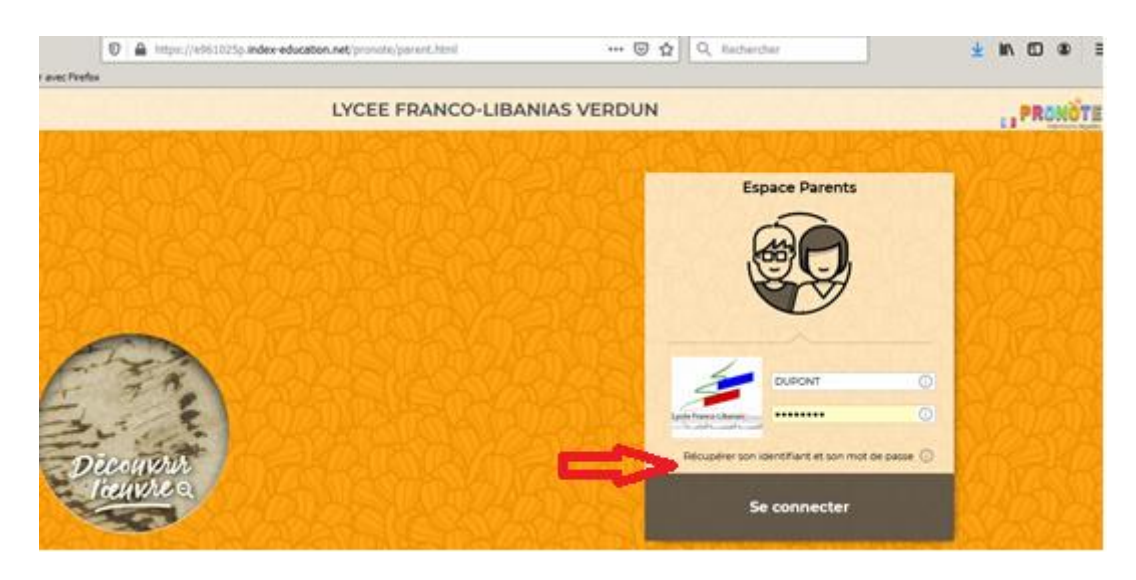

À la première connexion, il faudra impérativement le personnaliser et configurer à nouveau l'application mobile si vous l'utilisez.

### <u>Un message me dit que ''Le site de l'Espace Parents est</u> indisponible.'' <u>Que se passe-t-il ?</u>

Si vous n'arrivez pas à vous connecter, il se peut que votre établissement ait interrompu l'accès ou rencontre des difficultés techniques.

Essayez à nouveau quelques minutes plus tard et le cas échéant, contactez votre établissement pour plus d'informations.